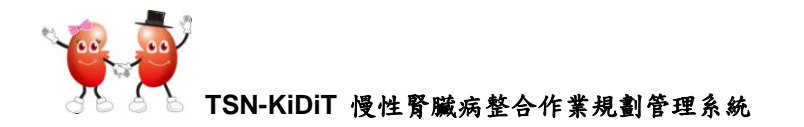

## TSN-KiDiT 慢性腎臟病整合作業 規劃管理系統

## □ 如何產生季報告檔案:

步驟1:點選【統計報表】【季報告】

步驟2:進入『季報告申報』畫面,點選【新增】

| ● TSN-KIDIT         9999 台灣腎臟醫學會 登出 |                  |           |   |           |               |  |  |  |
|-------------------------------------|------------------|-----------|---|-----------|---------------|--|--|--|
| 4                                   | 季報告申報            |           |   |           |               |  |  |  |
| 萹 透析排班表                             | <b>S</b> 清除 + 新增 | $\land =$ |   |           |               |  |  |  |
| ★ 新增病患                              |                  |           |   |           |               |  |  |  |
| ▲ 病患資料                              |                  | 年         | * | 山海口市      | 油油白新华菜        |  |  |  |
| □ 統計報表                              |                  | 4         | 7 | 甲和口州      | 注标中和1\%怎      |  |  |  |
| HD院所調査表                             | じ 編輯             | 102       | 2 | 2013/4/5  | 1 已完成產出報告資料檔案 |  |  |  |
| HD照顧品質                              | じ 続報             | 102       | 1 | 2013/3/26 |               |  |  |  |
| PD照顧品質                              | Prev 1 Next      |           |   |           |               |  |  |  |
| 季報告                                 |                  |           |   |           |               |  |  |  |
| 品質監控                                |                  |           |   |           |               |  |  |  |

## 步驟3:點選【年度及季別】並輸入完成所有資料

| 1. 👷 T                                     | SN-KIDIT 9999 台灣腎臟醫學會 登出                        |
|--------------------------------------------|-------------------------------------------------|
| ц.                                         | 季報告申報                                           |
| <ul> <li></li></ul>                        | ■ 存檔                                            |
| ▲ 病患資料                                     | 資料修改完畢後,一定要先按下【存檔】保留資料,再按下【建立季報】才會在季報告中顯示       |
| 目 統計報表                                     | 門診透析品質監測季報告申報                                   |
| <ul> <li>↑ 院所資料</li> <li>✓ 其他工具</li> </ul> | 年     102     季     第一季 1/1 ~ 3/31              |
|                                            | <b>申報日期</b> 2013/4/14 III                       |
|                                            | Albumin 測量方式                                    |
|                                            | 當季健保資料申報(無法自動產生,請院所調查後務必塡入;若 貴院沒有住院及PD病患,請輸入 0) |

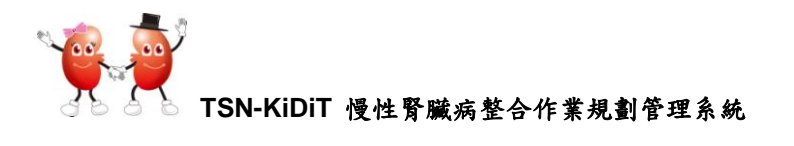

| TON KIDIT                    | 0000 全變即時時間会 黑中           |
|------------------------------|---------------------------|
|                              | (A)若資料填寫不全,畫面會出現          |
| 第一個月(本季) 100                 | 紅色警室訊息。請將資料補入             |
| 第二個月(本季) 100                 | (B)病人次等資料未填寫,游標也          |
| 第三個目(本奏)                     | 會停留在空白處                   |
| 以下欄位請務必塤寫,若無資料請填寫零           |                           |
| 本季新病患人數(HD) 本季新病患人數          | (PD)                      |
| 必填欄位                         |                           |
| 新病患中完成透析治療模式鋼教及滿意度調査人數(HD)   | (PD)                      |
|                              | <i>必</i> 項機<br>位          |
| 步驟 4:點選【自動產生腎臟移植等候人數】        | 點選【自動產<br>生腎臟移植<br>等候人數】, |
| 以下欄位請務必填寫,若無資料請填寫零           | 人數會自動                     |
| 本季新病患人數(HD) 0 本季新病患人數(F      | ·回) 0 [4]                 |
| 新病患中完成透析治療模式綱教及滿意度調査人數(HD) 0 | (PD) 0                    |
| 自動產                          | 出誓職祢稙等候人數                 |
| 當季新增-55歲以下透析病患移植登錄人數(HD) 0   | (PD) 0                    |
| 實院透析病患登錄等候換腎總人數(HD) 1        | (PD) 1                    |
| 申報相關資料                       |                           |

步驟5:確認全部輸入完成後,點選【存檔】。存檔完成上面會出現【存檔成功】綠色 框

| Q       | 季報告申報                                         |
|---------|-----------------------------------------------|
| 繭 透析排班表 | ■ 存檔                                          |
| ★ 新增病患  |                                               |
| ▲ 病患資料  | 資料修改完畢後,一定要先按下 [存檔] 保留資料,再按下 [建立季報] 才會在季報告中顯示 |
| □ 統計報表  | 門診透析品質監測季報告申報                                 |
|         | ل <del>ب</del> ب                              |
| ▶ 其他工具  | <b>+</b> 102 <b>≠</b> 1                       |
|         | <b>申報日期</b> 2013/3/26 III                     |
|         | Albumin 测量方式 1 BCP 💌                          |

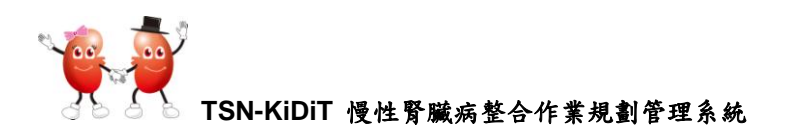

| Q      | 季報告申報                                               |
|--------|-----------------------------------------------------|
|        | 存檔成功                                                |
| ★ 新增病患 |                                                     |
| ▲ 病患資料 | ■ 存檔 → 離開 建立季報                                      |
| ■ 統計報表 | 答料修改完果後,—完要先按下【左撑】 保留答料,再按下【建立季報】 <b>才金</b> 在季報告由顯示 |
| 合院所資料  |                                                     |
| ▶ 其他工具 | 門診透析品質監測李報音甲報                                       |

步驟 6:確認存檔成功後,劃面最下面會同時出現季報告建立之資訊。 點選【新建立一筆申報資料】,劃面最下方季報告資料會出現『申報流水號』 及相關訊息,連線申報狀態為【0 已完成登錄應該進行連線申報的項目】

| 19 <b>1</b> | TSN-K                            | KiDiT                                                                  |                          |                               |                 | 9999 台灣臀縣                   | 蒙醫學會 登出               |
|-------------|----------------------------------|------------------------------------------------------------------------|--------------------------|-------------------------------|-----------------|-----------------------------|-----------------------|
|             |                                  |                                                                        | 貴院透析病患                   | 登錄等候換腎總人婁                     | 女(HD) 0         | (PD)                        | 0                     |
|             | 申報相                              | 關資料                                                                    |                          |                               |                 |                             |                       |
|             |                                  | 學會緣                                                                    | 編號: 9999                 |                               |                 |                             |                       |
|             |                                  | 醫事機構                                                                   | 代號:                      |                               |                 |                             |                       |
|             |                                  | ■立一筆申報資料                                                               | 斗                        | 由把送业账                         | 诸伯由都毕懿          | 田舟山市                        | 山都橋安                  |
|             | <del>AL</del> U.                 | 1 45%                                                                  |                          | · (* 11600/JN361              |                 | 来動时间                        | 11111111111111        |
|             |                                  |                                                                        |                          |                               |                 |                             |                       |
|             |                                  |                                                                        |                          |                               |                 |                             |                       |
|             | 申報相關資料                           |                                                                        |                          |                               |                 |                             |                       |
|             | 申報相關資料                           | 學會編號:                                                                  | 9999                     |                               |                 |                             |                       |
|             | 申報相關資料                           | 學會編號:<br>- 機構代號:                                                       | 9999                     |                               |                 |                             |                       |
|             | 申報相關資料<br>醫<br>您必需完成<br>報]       | 學會編號:<br>·機構代號:<br>·報後,才可                                              | 9999<br>可以在新增            | 一筆申報資料                        | ;申報之前若有修        | 改資料,可以重                     | 複[建立季                 |
| Г           | 申報相關資料<br>醫<br>您必需完成<br>報]<br>建立 | <ul> <li>學會編號:</li> <li>機構代號:</li> <li>報後,才可</li> <li>下載 上傳</li> </ul> | 99999<br>可以在新增<br>申報 申報3 | 一筆申報資料<br><sup>流水號</sup> 建線申着 | ; 申報之前若有修<br>跋箋 | 改資料 ,可以重<br><sub>異動時間</sub> | 複 <b>[建立季</b><br>申報檔案 |

步驟7:點選【建立季報】,上方會出現『EXECEL 檔案建立成功,請移到下方進行下載 或申報』。此時表示季報告 Excel 檔案已統計完成,但還未進行上傳申報。

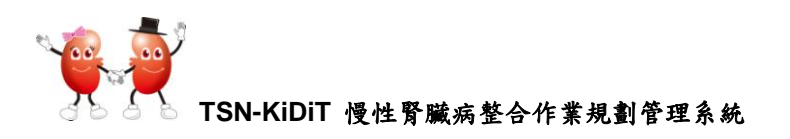

| Q       | 季報告申報                                                |
|---------|------------------------------------------------------|
| 繭 透析排班表 | EXECEL 檔案建立成功,進移到下方進行下載或申報                           |
| ★ 新增病患  |                                                      |
| ▲ 病患資料  | ■ 存檔                                                 |
| 目 統計報表  | <b>資料修改完畢後,一定要先按下 [存檔] 保留資料,再按下 [建立季報] 才會在季報告中顯示</b> |
| 合院所資料   |                                                      |
| ▶ 其他工具  | 門診透析品質監測李報告申報                                        |

步驟8:游標移至最下方,畫面下方會出現如下畫面。

【異動時間】及【申報檔案名】已出現。

【連線申報狀態】:由【O已完成登錄應該進行連線申報的項目】變成【1已 完成產出報告資料檔案】。

連線申報狀態會跟隨您點選右邊的狀態欄而變動。

【連線申報狀態】說明:1. 已完成產出報告資料檔案:點選『建立季報』時 會出現此訊息

3. 已完成上載資料檔案:表示您已完成申報作業

您必需完成申報後,才可以在新增一筆申報資料;申報之前若有修改資料,可以重複【建立季 報】

| 建立         | 下載         | 上傳申報       | 申報流水<br>號 | 連線申報狀態            | 異動時間      | 申報檔案                         |
|------------|------------|------------|-----------|-------------------|-----------|------------------------------|
| ● 建立季<br>報 | ◆ 下載季<br>報 | ↑ 申報上<br>傳 | 00001     | 1 已完成產出報告資料<br>檔案 | 2013/4/14 | QRPT-1021-9999-<br>00001.xls |

步驟9:點選【下載季報】,出現如下畫面。此時您可以直接開起產生的 Excel 季報告 檔案

下面劃面:點選『開起舊檔』:直接起動 Excel 軟體並開起季報告

點選『儲存』:您可以先行將 Excel 檔案儲存起來,再開啟季報告

建議在您的電腦中先行建立『TSN-KiDiT 季報告』資料夾,將季報告存檔在這裡,方便您日後查看

『季報告』建立的檔案名稱如 HOPE 軟體,請院所不要更改檔名

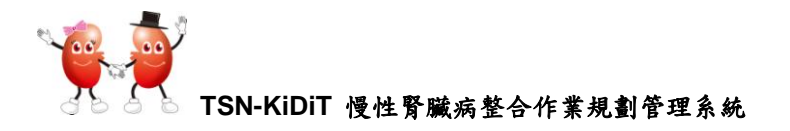

| TSN-KiDi     | Т          | 檔案下載                     |                                                                  | X                        | ·腎臟醫學會 登出                  |
|--------------|------------|--------------------------|------------------------------------------------------------------|--------------------------|----------------------------|
|              |            | 是否要購                     | 國國國國各這個檔案?                                                       |                          |                            |
|              | 學會編號:      | 999                      | 名稱: QRPT-1021-9999-00001.xls<br>類型: Microsoft Office Excel 97-20 | :<br>103 丁作事,412KB       |                            |
|              | 事機構代號:     |                          | 從: <b>210.17.37.205</b>                                          |                          |                            |
| 您必需完成申<br>報] | 甲報後,才可     | <u>.</u>                 | [開啓舊檔②] 儲存                                                       | F⑤) 取消                   | 可以重複[建立季                   |
| 建立           | 下載 上       | <b>後月</b>                | 雖然來自網際網路的檔案可能是有用的<br>能會傷害您的電腦。如果您不信任其双<br>存這個檔案。 <u>有什麼樣的風險?</u> | 的,但是某些檔案有可<br>來源,諸不要開啓或儲 | 版檔案                        |
| ◆ 建立季<br>報   | ◆ 下載季<br>報 | <sup>•</sup> 申報上 00<br>傳 | 001 1 已完成產出報告資<br>檔案                                             | 料 2013/4/14 QI<br>00     | RPT-1021-9999-<br>0001.xls |

步驟 10:點選【儲存】,建議將季報告儲存在『KiDiT 季報告』資料夾中

| 另存新檔                                                           |                                                                                                    |                               |            |     |   |   | ? 🗙   |
|----------------------------------------------------------------|----------------------------------------------------------------------------------------------------|-------------------------------|------------|-----|---|---|-------|
| 儲存於①:                                                          | 🍚 本機磁碟 (C:                                                                                                    | )                             | <u>~</u> ( | 3 🤣 | Þ | • |       |
| <ul> <li>         我最近的文件         <ul> <li></li></ul></li></ul> | ☐ Documents and<br>FOUND.000<br>FOUND.001<br>☐ Intel<br>KiDiT季報告 ←<br>Program Files<br>SUPPORT<br>System Volume<br>VALUEADD<br>WINDOWS | Information                   |            |     |   |   |       |
| 網路上的芳鄰                                                         | 檔名(N):                                                                                                    | QRPT-1021-9999-00001.xls      |            |     | ~ |   | 儲存(5) |
|                                                                | 存檔類型( <u>T</u> ):                                                                                                    | Microsoft Office Excel 97-200 | )3 工作家     | ŧ   | * | ] | 取消    |

步驟 11:【儲存完成】,點選『開啟』,查看季報告資料是否正確

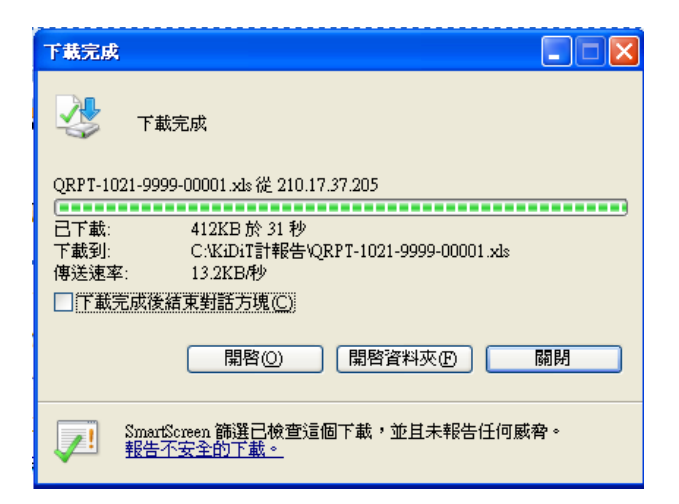

TSN-KiDiT 慢性腎臟病整合作業規劃管理系統

步驟 12:確認您的季報告資料沒有錯誤後,點選【申報上傳】<br/>
一 上傳成功,在畫面上方會出現,申報上傳成功訊息

您必需完成申報後,才可以在新增一筆申報資料;申報之前若有修改資料,可以重複[建立季 報]

|      | 建立                                                   | 下載            | 上傳申報       | 申報流水<br>號 | 連線申報狀態            | 異動時間      | 申報檔案                     |            |  |  |
|------|------------------------------------------------------|---------------|------------|-----------|-------------------|-----------|--------------------------|------------|--|--|
|      | ● 建立季<br>報                                           | ↓ 下載季<br>報    | ↑ 申報上<br>傳 | 00001     | 1 已完成產出報告資料<br>檔案 | 2013/4/14 | QRPT-1021-9<br>00001.xls | 999-       |  |  |
| Q    | ♀                                                    |               |            |           |                   |           |                          |            |  |  |
| 萹 透析 | 排班表                                                  | 由報上傅成功        | $\sim$     |           |                   |           |                          |            |  |  |
| ★ 新坊 | ★新增病患                                                |               |            |           |                   |           |                          |            |  |  |
| ↓ 病態 | 患資料                                                  | 🗎 存檔 🛛 📌 離    | 뗾          |           |                   |           |                          | 建立季報       |  |  |
| □ 統語 | 圖 統計報表 资料修动字典後,一定两先按下 [左揖] 保密资料,再按下 [建立委報] 大金左委報告由顯示 |               |            |           |                   |           |                          |            |  |  |
| ♠ 院戶 | 所資料                                                  |               |            |           | INGER DIX D       | and the A |                          | 999-CC 1 * |  |  |
| ▶其他  | 也工具                                                  | 門診透析品質監測季報告申報 |            |           |                   |           |                          |            |  |  |

 在畫面下方季報告資訊,【連線申報狀態】會出現【3.已完成上載資料檔案】;【上傳 申報】下方的狀態欄【呈現空白】

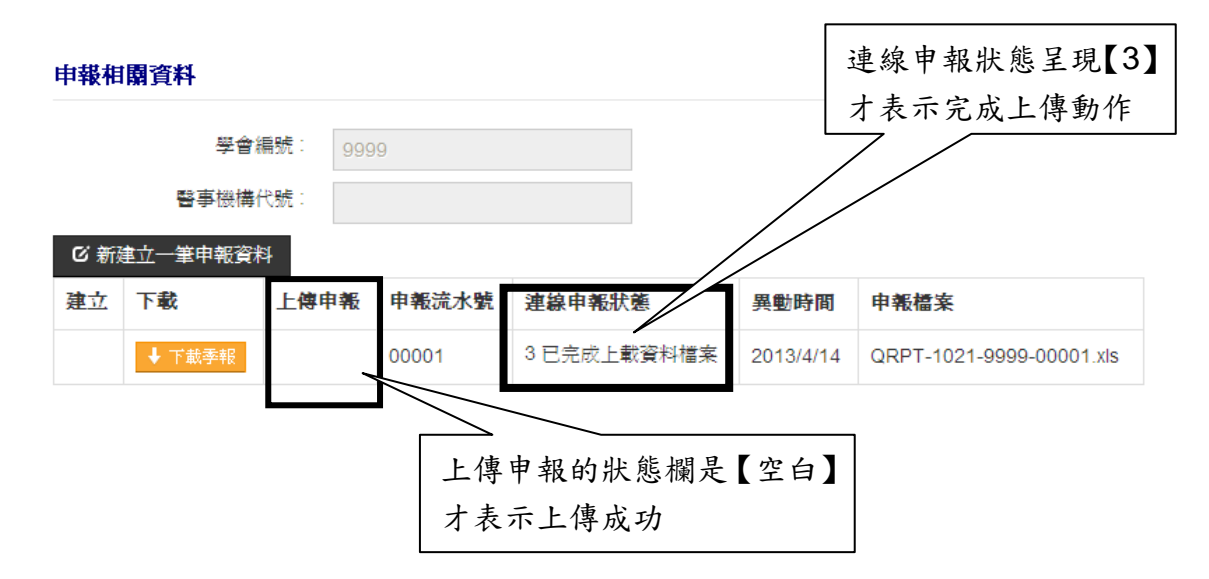

當您完成季報告上傳作業後,點選『離開』,回到季報告申報首頁,會出現您每季
 執行季報告的資訊。如下劃面。

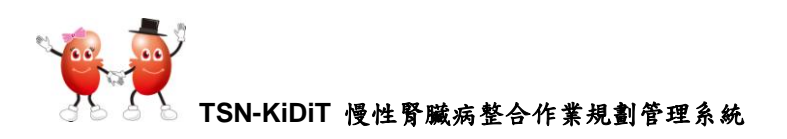

| Q       | 季報告申報     |     |   |           |               |  |  |  |  |
|---------|-----------|-----|---|-----------|---------------|--|--|--|--|
| 繭 透析排班表 | S 清除 → 新增 |     |   |           |               |  |  |  |  |
| ★ 新增病患  |           |     |   |           |               |  |  |  |  |
| ▲ 病患資料  |           | -   | _ |           |               |  |  |  |  |
| ■ 統計報表  |           | 华   | 李 | 甲報日期      | 連線甲靴狀態        |  |  |  |  |
|         | じ編輯       | 102 | 2 | 2013/4/5  | 1 已完成產出報告資料檔案 |  |  |  |  |
| ▶ 其他工具  | じ 編輯      | 102 | 1 | 2013/3/26 |               |  |  |  |  |

- Q:當我發覺季報告錯誤,要如何再次上傳季報告?
- 步驟1. 確認已修改病患錯誤資料。點選【統計資料】【季報告】,進入【季報告申報】, 劃面如下。

由於您已執行過季報告產生及申報,所以季報告申報下已有您申報記錄,您不 需要點選『新增』。選擇您要更改的季別,點選左邊的【編輯】,進入您要修改 的季報告資料中

| Q       | 季報告申報        |         |          |              |                      |                  |  |
|---------|--------------|---------|----------|--------------|----------------------|------------------|--|
| 萹 透析排班表 | C 清除 + 新城    | Ì       |          |              |                      |                  |  |
| ★ 新增病患  |              |         |          |              |                      |                  |  |
| ▲ 病患資料  |              | 年       | 逶        | 申報日期         | 津緯由蒭狀藥               |                  |  |
| ■ 統計報表  |              |         | -        |              |                      |                  |  |
| ♠ 院所資料  | で、編輯         | 102     | 2        | 2013/4/5     | 1 已完成產出報告資料檔案        |                  |  |
| ▶ 其他工具  | に結婚          | 102     | 1        | 2013/3/26    |                      |                  |  |
|         |              |         | **       | 季報告内<br>料,您可 | 資料會自動帶出悠<br>以作修改,但季別 | 您上此輸入的資<br>削無法更改 |  |
| 回 机計報表  | 门韵透竹品質監測     | 李報音甲爭   | <b>校</b> |              |                      |                  |  |
| HD院所調査表 | 年 103        | 2       |          | 季            | 1                    |                  |  |
| HD照顧品質  | 由報日期         | -       |          |              |                      |                  |  |
| PD照顧品質  | 20           | 13/4/10 |          |              |                      |                  |  |
| 季報告     | Albumin 測量方式 | 1 BCP   |          | ~            |                      |                  |  |
| 品質監控    | 當季健保資料申報     | (無法自重   | 動產生,     | 請院所調查後務必均    | 鼠入;若 貴院沒有住院及F        | PD病患,請輸入0)       |  |
|         |              |         |          |              |                      |                  |  |
|         | Н            | D 當月門診済 | 透析人數     | HD 當月門診透析人   | 、次 HD 當月住院透析人次       | PD 當月透析人數        |  |
| ▶ 其他工具  | 第一個月(本季)     | 0       |          | 0            | 0                    | 0                |  |
|         | 第二個月(本季)     | 0       |          | 0            | 0                    | 0                |  |

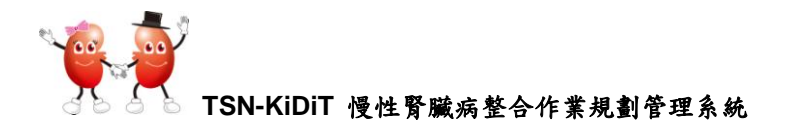

- 若您要重新再上傳同一季的季報告資料,在同一個季別劃面,點選【新建立一筆申 報資料】,再重複以上的動作
- ৺ 您必需完成所有上傳動作,才會出現【新建立一筆申報資料】的按鍵

步驟3. 重覆上述步驟7季報告申報的動作。

申報相關資料

|          |             | 學會編號       | 9999     |           |                       |           |                      |                                 |
|----------|-------------|------------|----------|-----------|-----------------------|-----------|----------------------|---------------------------------|
|          |             | 事機構代號      |          |           |                       |           |                      |                                 |
| ビ新       | 主立一筆甲       | 申報資料       |          |           |                       |           |                      |                                 |
| 建立       | 下載          | Ŀ          | 傳申報      | 申報流水號     | 連線申報狀態                | 異動時間      | 申報檔案                 |                                 |
|          | ↓ 下載        | 季報         |          | 00001     | 3 已完成上載資料檔案           | 2013/4/14 | QRPT-102             | I-9999-00001.xls                |
| 您业<br>報1 | <b></b> 高完成 | 申報後,       | 才可以      | 在新增一筆     | 申報資料;申報之前             | 若有修改資     | 資料,可以                | 重複[建立季                          |
| 建式       |             | 下載         | 上傳申<br>報 | 申報流水<br>號 | 連線申報狀態                | 異動時       | 間 申報檔                | 案                               |
| ſ        |             | ◆ 下載季<br>報 |          | 00001     | 3 已完成上載資料檔案           | 2013/4    | /14 QRPT-<br>00001.3 | 1021-9999-<br><ls< th=""></ls<> |
| • ;      | 建立季<br>報    |            |          | 00002     | 0 已完成登錄應該進行連線<br>報的項目 | 申         |                      |                                 |

 □ 您可以在同一季內重覆上傳的動作。【連線申報狀態】必需呈現【3 已完成上載資料 檔案】才表示您已完成申報。

您必需完成申報後,才可以在新增一筆申報資料;申報之前若有修改資料,可以重複【建立季報】

| 建立         | 下載         | 上傳申報       | 申報流水<br>號 | 連線申報狀態            | 異動時    | 季報告訊息若還保留此<br>訊息,且【連線申報狀   |
|------------|------------|------------|-----------|-------------------|--------|----------------------------|
|            | ↓ 下載季<br>報 |            | 00001     | 3 已完成上載資料檔案       | 2013/2 | 態】不是呈現【3 已完<br>成上載資料檔案】,表示 |
|            | ↓ 下載季<br>報 |            | 00002     | 3 已完成上載資料         |        | 您尚未完成上傳動作。<br>請先行完成申報動作。   |
| ◆ 建立季<br>報 | ◆ 下載季<br>報 | ↑ 申報上<br>傳 | 00003     | 1 已完成產出報告資料<br>檔案 | 2010/3 | 00003.xls                  |

步驟 2. 點選【新建立一筆申報資料】,在申報狀態欄上,會產生第2筆【建立季報】 資料

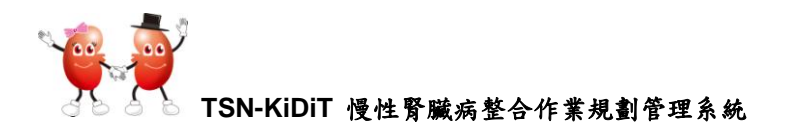

➡ 若您已經執行產生一季季報告在狀態欄上,點選【新增】,會出現『本季資料已建 立』的訊息。請直接點選您要修改季別的【編輯】,重新上傳。

## 季報告申報

S 清除 + 新增

• 本季資料已建立,若您要修改該季季報告資料,請點選您要修改的年度季別之「編輯」進入重新申報一次

|      | 年   | 季 | 申報日期      | 連線申報狀態        |
|------|-----|---|-----------|---------------|
| じ 編輯 | 102 | 2 | 2013/4/5  | 1 已完成產出報告資料檔案 |
| じ 編輯 | 102 | 1 | 2013/3/26 |               |

- Q.我如何才知道我已上傳了季報告?
  - (a)季報告前三個圖形必需點選完成,只保留【下載季報】
  - (b)【連線申報狀態】由【1 已完成產生報告資料檔案】變成【3 已完成上載資料檔案】

您必需完成申報後,才可以在新增一筆申報資料;申報之前若有修改資料,可以重複[建立季 報]

| 建立         | 下載         | 上傳申報       | 申報流水<br>號 | 連線申報狀態            | 異動時<br>間   | 申報檔案                     |  |  |
|------------|------------|------------|-----------|-------------------|------------|--------------------------|--|--|
| ● 建立季<br>報 | ◆ 下載季<br>報 | ↑ 申報上<br>傳 | 00001     | 1 已完成產出報告資料<br>檔案 | ¥ 2013/4/5 | 00001.xls                |  |  |
|            |            | $\Lambda$  |           | $\bigwedge$       |            |                          |  |  |
| 申報相關資      | 申報相關資料     |            |           |                   |            |                          |  |  |
|            | 學會編號       | 9999       |           |                   |            |                          |  |  |
|            | 醫事機構代號     | : ] [      |           |                   |            |                          |  |  |
| ☞ 新建立      | 筆申報資料      | V          |           | V                 |            |                          |  |  |
| 建立下重       | t L        | 傳申報申       | 報流水號      | 連線申報狀態            | 異動時間       | 申報檔案                     |  |  |
| ·          | 下載季報       | 00         | 0001      | 3 已完成上載資料檔案       | 2013/4/14  | QRPT-1021-9999-00001.xls |  |  |

☆ 若您在下載季報時(尚未執行上傳申報)發現,季報告內病患資料有錯誤,您可以在 修改病患資料後,進入此季別,再次點選【建立季報】,讓電腦重新統計一次。其 餘步驟如上相同。